## Evaluates: MAX98372 (TQFN)

## **General Description**

The MAX98372 Evaluation System (EV system) evaluates the MAX98372 digital input Class D speaker amplifier with dynamic headroom tracking and automatic level control. The EV system comprises the MAX98372 development (DEV) board, Maxim's audio interface 1 (AUDINT1) board, and the MAX98372 evaluation software.

The MAX98372 DEV board is a fully assembled and tested PCB that contains the necessary circuitry and connections to evaluate the MAX98372 device. It is recommended that the DEV board be evaluated with the AUDINT1 board as an EV system. The MAX98372 requires two supply inputs, 1.14V to 1.98V (DVDD) and 5.5V to 18V (PVDD), and can deliver 19W into an  $8\Omega$  load. Additionally, the MAX98372 supports standard I<sup>2</sup>S, left-justified, and TDM digital audio interfaces.

When evaluated as an EV system, the AUDINT1 board provides the necessary logic rails and USB-to-I<sup>2</sup>S and USB-to-I<sup>2</sup>C interfaces needed to evaluate the MAX98372 DEV board with only a single external power supply. The *Simplified EV System Block Diagram* provides an image of the EV system, highlighting the key areas on each board.

Communication with the DEV board is facilitated by Windows® 7 (or newer) compatible software that provides a simple and intuitive graphical user interface (GUI). The MAX98372 evaluation software is only for use with the MAX98372 EV System.

### **Benefits and Features**

- 5.5V to 18V Single-Supply Operation (EV System)
- USB Audio Streaming (EV System)
- I<sup>2</sup>S, Left-Justified, or TDM Input
- Optional Output Filters
- Proven PCB Layout
- Fully Assembled and Tested
- Windows 7 (or Newer) Compatible Software

### **EV System Contents**

- MAX98372 Development Board
- Audio Interface 1 (AUDINT1) Board
- Two A-to-Mini-B USB Cables

#### Ordering Information appears at end of data sheet.

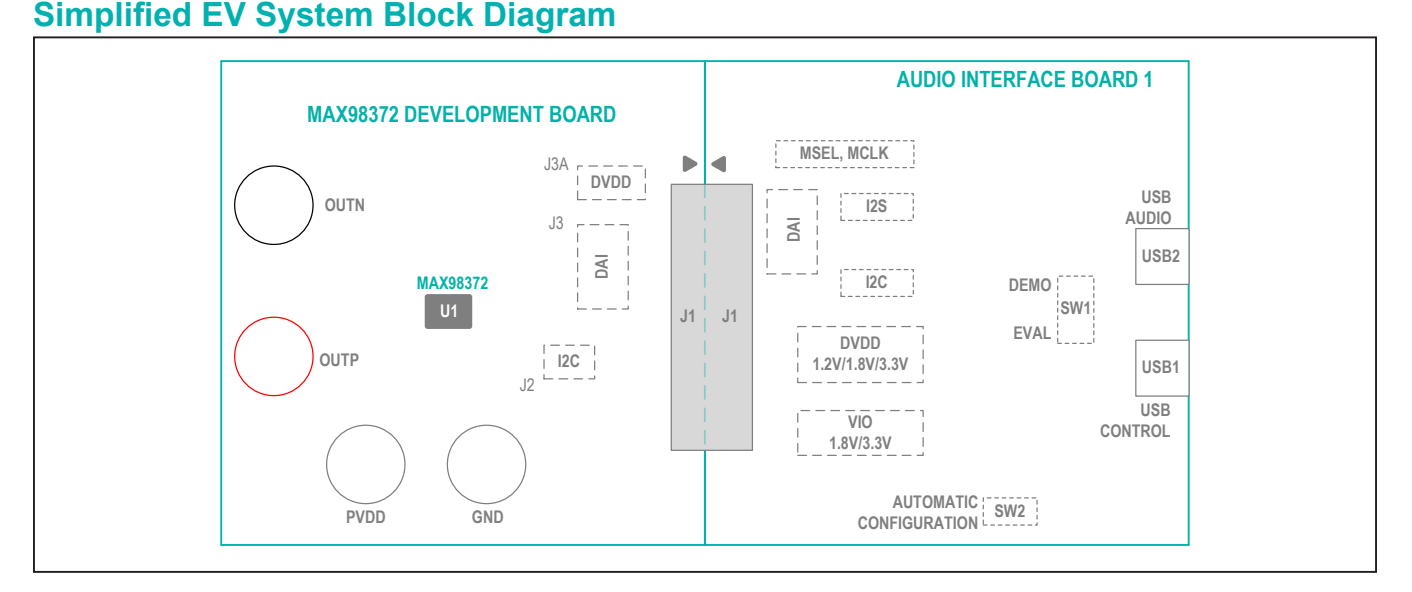

Windows is a registered trademark and registered service mark of Microsoft Corporation.

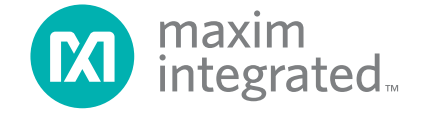

# Evaluates: MAX98372 (TQFN)

## **Quick Start**

### **Required Equipment**

- MAX98372TEVSYS#
  - MAX98372DEV#
  - MAXAUDINT001#
- 4Ω or 8Ω speaker
- 5.5V to 18V, 2A DC power supply
- USB audio source (e.g., Windows Media® Player or iTunes®)
- Two A-to-Mini-B USB cables (provided with EV system)
- User-supplied PC with Windows 7 or newer OS with two available USB ports

### **Required Software**

MAX98372 evaluation software

**Note:** In the following sections, software-related items are identified by bolding. Text in **bold** refers to items directly from the evaluation software. Text in **bold and under**<u>lined</u> refers to items from the Windows operating system.

### **Reference Material**

- Audio Interface 1 (AUDINT1) data sheet
- MAX98372 IC data sheet

### Procedure

The MAX98372 and AUDINT1 boards are fully assembled and tested. Follow these steps to set up the EV system for device evaluation.

## Table 1. MAX98372 Software Install Folder

| FILE                      | DESCRIPTION                                          |
|---------------------------|------------------------------------------------------|
| MAX98372EVSwSetupVx.x.exe | Installer for the<br>MAX98372 evaluation<br>software |
| usb_driver                | USB driver folder                                    |
| CDM21000.exe              | USB driver installer                                 |
| Device Manager            | Shortcut to the computer's device manager            |
| USB_Driver_Help.pdf       | USB driver installation<br>help file                 |

Windows Media is a registered trademark and registered service mark of Microsoft Corporation.

iTunes is a registered trademark of Apple, Inc.

#### Software Install:

- 1) Visit <u>www.maximintegrated.com/products/MAX98372</u> under the *Design & Development* tab to download the latest version of the MAX98372 EV kit GUI software. Save the software to a temporary folder and unpack the zip file.
- 2) Install the software and USB driver on your computer by running the MAX98372EVSwSetupVx.x.exe program. Program files are copied and icons are created in the Windows <u>Start | Programs | Maxim Integrated</u> <u>| MAX98372 | Evaluation Software</u> menu. During software installation, Windows may display a message indicating that this software is from an unknown publisher. This is not an error condition, and it is safe to proceed with the installation.
- 3) The USB driver is installed automatically at the same time as the evaluation software. If the driver needs to be manually installed, navigate to the installation directory, Program Files (x86) | Maxim Integrated | MAX98372 | Evaluation Software | USB Driver, and run the CDMxxxxx.exe application.

#### **DEV Board Setup:**

- 4) Connect the power supply between the PVDD and GND binding posts.
- 5) Set the power supply channel connected to PVDD to 18V, but leave the power supply turned off. Connect the  $4\Omega$  or  $8\Omega$  speaker across the OUTP and OUTN binding posts.

### **AUDINT1 Board Setup:**

- 6) Set the DVDD jumper on the AUDINT1 board to the 1.8V position.
- 7) Set the VIO jumper on the AUDINT1 board to the 1.8V position.
- 8) Configure the jumper switches (I2S and I2C) with their actuators in the CONNECT (pins1-2) position.
- 9) Configure the SW1 switch with its actuator in the EVAL position.

#### Test:

- 10) With the audio source disabled, connect the DEV board (J1 header) to the AUDINT1 board (J1 header).
- 11) Connect the USB cables to the USB1 and USB2 ports on the AUDINT1 board.
- 12) Enable the power supply connected to PVDD.
- 13) Start the MAX98372 evaluation software and wait while the software connects to the EV system.

# Evaluates: MAX98372 (TQFN)

- 14) Once the connection is established, the status bar at the bottom of the GUI window reports that the **USB** and **MAX98372** are connected.
- 15) After the EV system is fully connected, configure the device by loading the usb\_audio.98372 configuration file. This file is located in the Config\_Files folder in the Documents | Maxim Integrated | MAX98372 Software Files directory.
- 16) Open the Windows <u>Sound</u> dialog and select the <u>Play-back</u> tab. A <u>USB Audio DAC</u> item, similar to <u>Figure 1</u>, should be listed as an available playback device.

- 17) Verify that the <u>USB Audio DAC</u> item is set as the default device.
- 18) Adjust the audio source volume to a low level.
- 19) Enable the audio source and verify that audio is heard through the connected speaker. Adjust the audio source volume as needed.
- 20) Quick start is complete.

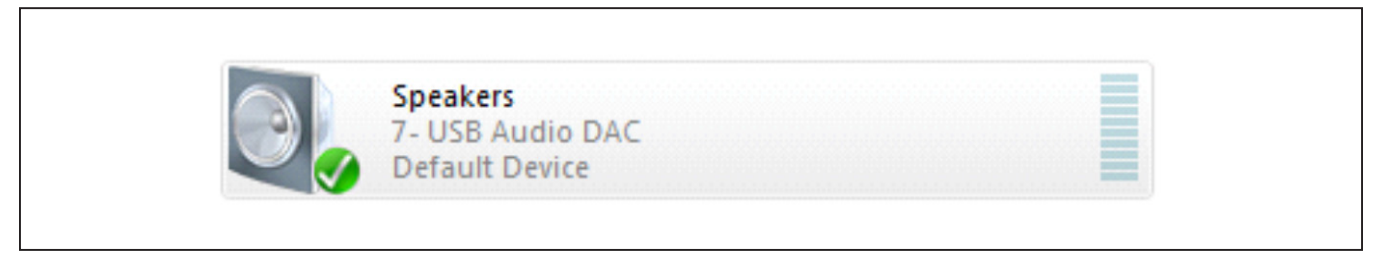

Figure 1. Playback Device

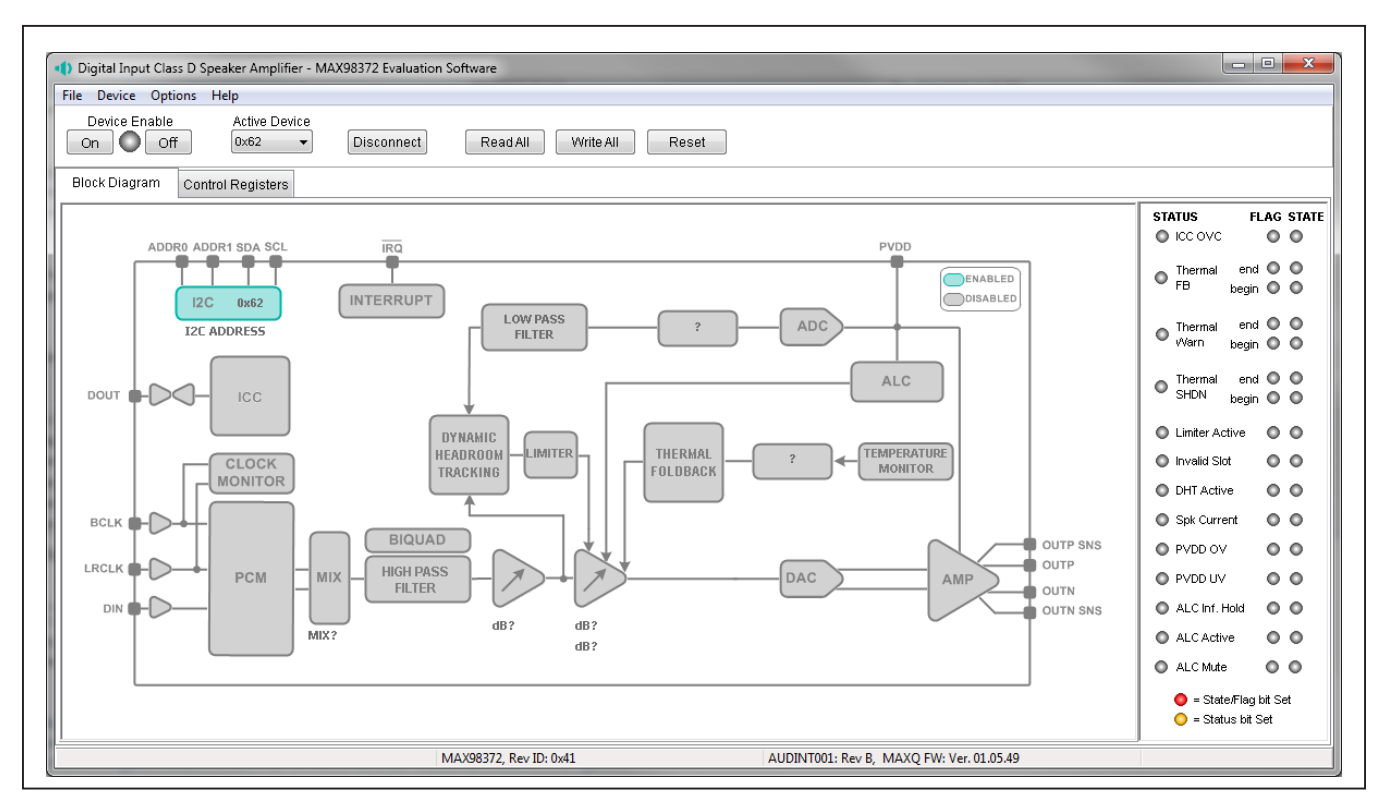

Figure 2. MAX98372 Evaluation Software—Main Window

## Evaluates: MAX98372 (TQFN)

## **Detailed Description of Software**

The MAX98372 evaluation software is designed for the MAX98372 EV System only. The software provides an intuitive graphical user interface (GUI) for programming the MAX98372 device and includes a handful of features to aid evaluation.

The MAX98372 evaluation software main window (Figure 2) is composed of four main sections: menu bar, communication tool bar, tabbed pages, and a status bar. The menu bar provides additional features to aid evaluation, the toolbar provides basic functionality for communicating with the device, and the status bar provides information about hardware connectivity and communication status. The tabbed pages make up the bulk of the GUI and provide the controls for programming the MAX98372 device registers.

The **Block Diagram** tab provides access to all device registers through dialog windows that contain GUI con-

trols for configuring the device. The dialog windows are opened by clicking on the dialog blocks in the blockdiagram. The **Control Registers** tab provides access to the valid registers in the range from 0x01-0x51 as well as to the revision ID register 0xFF.

The MAX98372 evaluation software is compatible with Windows 7 or newer OS. Visit <u>www.maximintegrated.com/</u> products/MAX98372 under the *Design & Development* tab to download the latest version of the MAX98372 EV kit GUI software. Refer to the MAX98372 IC data sheet for device register information.

### **Communication Tool Bar**

The tool bar consists of six buttons and a drop-down combo box. These controls are always accessible, regardless of the active tabbed page. The toolbar is shown in Figure 3 and Table 2 provides details about each control.

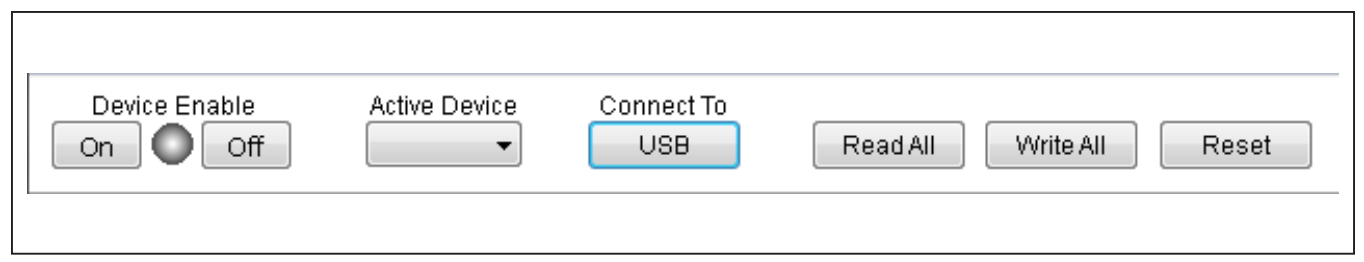

Figure 3. Communication Tool Bar

## Table 2. Tool Bar Controls

| CONTROL                 | FUNCTION                                                                                                    |
|-------------------------|----------------------------------------------------------------------------------------------------|
| Device Enable<br>ON/OFF | Press ON to set the global enable bit (EN) located in register 0x50. The device is enabled when the image is highlighted and disabled when it is not.<br>Press OFF to reset the global enable bit (EN) and disable the device.<br><b>Note:</b> The software is able to communicate with a disabled device as long as its I <sup>2</sup> C interface remains active. |
| Active Device           | Provides a list of detected I <sup>2</sup> C addresses. The displayed address is the active device.                                                                                                    |
| Connect To:             | See the Connect Sequence section for additional details.                                                                                                    |
| USB                     | Press to connect to the USB Control (USB1) interface on the AUDINT1 board.                                                                                                    |
| Device                  | Press to search for I <sup>2</sup> C devices. Detected addresses are shown in the Active Device drop-down list.                                                                                                    |
| Disconnect              | Press to disconnect from the USB Control (USB1) interface.                                                                                                    |
| Read All                | Press to initiate a read of all device registers and update the <b>Control Registers</b> and <b>Block Diagram</b> tabs with the read data.                                                                                                    |
| Write All               | Press to initiate a write to all device registers, using the settings shown on the Control Registers tab.                                                                                                    |
| Reset                   | Press to reset registers 0x10-0x66 to their power-on-reset (POR) state.                                                                                                    |

### **Connect Sequence**

When the evaluation software starts for the first time, the program attempts to connect automatically to the EV system. It first attempts to connect to the USB control (USB1) interface on the AUDINT1 board. Once that connection is established, it searches for all the I<sup>2</sup>C addresses associated with the MAX98372 device and populates all detected device addresses in the **Active Device** drop-down list. During this sequence, the text on the **Connect To** button automatically changes from **USB** to **Device** to **Disconnect**, and the status bar updates to reflect the current state of the hardware connection.

Once the EV system is fully connected, the button displays **Disconnect** and, when pushed, it disconnects the software from the hardware. The software can also be disconnected from the hardware by selecting **Options** | **Disconnect** from the menu bar.

There are two methods to reestablish a connection with the hardware. The first is by selecting **Options | Auto Connect** from the menu bar. This instructs the program to connect automatically to the EV system, just as was done when the software first started. The second method is to click the **Connect To** button until it displays **Disconnect**, which signifies that the EV system is fully connected.

### **Status Bar**

The **Status** bar is divided into four sections. From left to right the sections report alerts/prompts, device part number and revision ID, MAXQ2000 firmware version, and state/flag interrupt count. The interrupt count feature is enabled by selecting **Device | Interrupt Tracking | Enabled** from the menu bar. Once enabled, the interrupt count is displayed in the status bar when the mouse cursor is over a visible **STATE** or **FLAG** image.

### **Status Panel**

The **Status** panel (not to be confused with the **Status** bar) displays the **STATUS**, **STATE**, and **FLAG** values of the device's interrupts. This data is read from the Live Status\_, State\_, and Flag\_ interrupt registers (0x01–0x06, 0x0B-0x0D).

An image is displayed in each of the **STATUS**, **FLAG**, and **STATE** columns to indicate the state of the interrupt bits in the associated interrupt registers. A highlighted image indicates that the associated bit has been set and a clear image indicates that the associated bit is not set. Click on the visible **STATE** or **FLAG** image to clear the state and flag bits. These bits can also be cleared from the **Interrupt Enables** dialog. Click on the **INTERRUPT** block to launch the **Interrupt Enables** dialog.

**Note:** Each interrupt source must be enabled in order for the **FLAG** column (i.e., lag bits) to be set. The interrupt enable bits are set from the **Interrupt Enables** dialog.

### **Block Diagram Tab**

The evaluation software uses an interactive block diagram to facilitate the programming of the MAX98372 device. The block diagram also provides a visual representation of the device's functions and current configuration.

There are three types of blocks in the block diagram and they are identified by the cursor image. The cursor changes to a hand when over a block that opens a dialog window and changes to a solid black arrow when over a block that toggles a specific device setting. If the cursor does not change when over a block, then it is not an active block and is only provided for illustrative purposes.

The color of a diagram block changes depending on the enabled state of the device function(s) it controls. A disabled block is gray and an enabled block is teal. Figure 4 shows the block diagram with the MAX98372 configured for DAI input and speaker output.

# Evaluates: MAX98372 (TQFN)

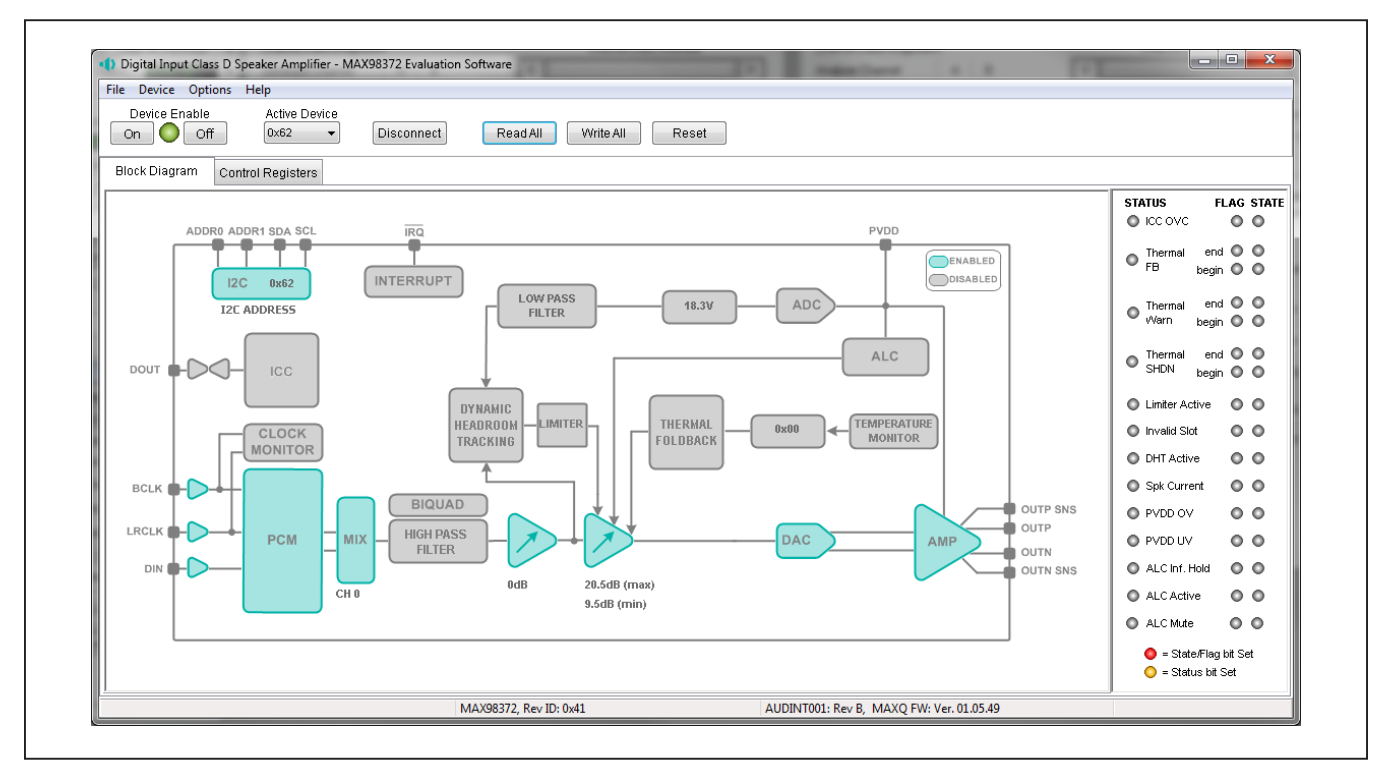

Figure 4. MAX98372 Block Diagram—USB Audio Input to Speaker Output

| PCM Digital Aud                                     | PCM Digital Audio Interface                                                     |                                  |  |
|-----------------------------------------------------|---------------------------------------------------------------------------------|----------------------------------|--|
| Configuration<br>Channel Size<br>8<br>16<br>9 24    | e PCM Format<br>© I2S Mode<br>C Left Justified<br>Right Justified<br>TDM Mode 1 | Playback (Rx)<br>Channel Enables |  |
| © 32                                                | TDM Mode 2                                                                      | CH5 Enable                       |  |
| Rising Ed                                           | ge 🔘 Falling Edge                                                               | CH7 Enable                       |  |
| BCLK Per Fra <sup>®</sup> 32                        | ame<br>◎ 96                                                                     | CH9 Enable                       |  |
| <ul> <li>48</li> <li>64</li> </ul>                  | <ul> <li>128</li> <li>384</li> <li>192</li> <li>512</li> </ul>                  | CH12 Enable                      |  |
| <ul> <li>IRCLK Start</li> <li>Falling Ed</li> </ul> | : <b>Edge</b><br>Ige 🔘 Rising Edge                                              | CH14 Enable                      |  |
| Sample-Rat                                          | te 48000Hz 👻                                                                    | Clear All                        |  |

Figure 5. Typical GUI Controls

## Evaluates: MAX98372 (TQFN)

### **Dialog Windows**

Dialog windows are associated with specific blocks in the block diagram and they contain multiple controls for configuring the registers associated with that functional block. A dialog window is opened by clicking on a dialog block. Figure 5 shows the typical GUI controls that are found on a dialog window.

### **Control Registers Tab**

The **Control Registers** tab provides two methods for configuring the device. For example, <u>Figure 6</u> shows the elements of the DAI registers.

The first configuration method involves clicking on the register's bit labels. A grayed-out bit label indicates that the bit is currently set low. A bold bit label indicates that the bit is currently set high. Clicking on a bit toggles its state and results in a write to that register. This action also updates the value displayed in the register's edit box

located to the right of the bit labels. **Note:** Read-only bits cannot be clicked/toggled and only display the bit's current state. These read-only bits are updated by performing a read-all operation.

The second configuration method involves entering a hexadecimal value in the register's edit box and then pressing the Enter key. The software automatically configures the device register once the Enter key is pressed. The state of the bit labels reflect the value shown in the edit box.

All changes made on this tab are reflected on the **Block Diagram** tab and on any open dialog windows.

#### Menu Bar

All the menu bar items are described in <u>Table 3</u>. Additional information for some menu items is provided in the following sections.

| Block Diagram Con    | trol Registers |            |           |           |            |           |           |            |      |
|----------------------|----------------|------------|-----------|-----------|------------|-----------|-----------|------------|------|
|                      | B7             | B6         | B5        | B4        | <b>B</b> 3 | B2        | B1        | <b>B</b> 0 |      |
| 0x10 PCM Clock Setup | 0              | 0          | 0         | 0         | BSEL[3]    | BSEL[2]   | BSEL[1]   | BSEL[0]    | 0×04 |
| 0x11 PCM Sample Rate | 0              | 0          | 0         | 0         | SPK_SR[3]  | SPK_SR[2] | SPK_SR[1] | SPK_SR[0]  | 0×08 |
| 0x14 PCM Mode Config | CHAN SZ[1]     | CHAN SZ[0] | FORMAT[2] | FORMAT[1] | FORMAT[0]  | BCLKEDGE  | CHANSEL   | 0          | 0xC0 |
| 0x15 PCM Rx EN A     | RX_CH7         | RX_CH6     | RX_CH5    | RX_CH4    | RX_CH3     | RX_CH2    | RX_CH1    | RX_CH0     | 0x01 |
| 0x16 PCM Rx EN B     | RX_CH15        | RX_CH14    | RX_CH13   | RX_CH12   | RX_CH11    | RX_CH10   | RX_CH9    | RX_CH8     | 0×00 |

Figure 6. Control Registers Tab

## Table 3. Menu Bar Items

| MENU ITEM              | DESCRIPTION                                                                                                    |
|------------------------|----------------------------------------------------------------------------------------------------|
| File                   |                                                                                                    |
| Load Settings          | Loads a configuration file (as saved by the <b>Save Settings</b> option).                                                        |
| Save Settings Ctrl + S | Saves a configuration file containing the current device settings.                                                               |
| Exit                   | Closes the MAX98372 software.                                                                                                    |
| Device                 |                                                                                                    |
| Read Rev ID            | Reads the revision ID register (0xFF) and updates the Status Bar.                                                                |
| Address Selection      | Allows user to select the active device address.                                                                                 |
| Reset                  | Resets most registers to their POR state by setting the software reset bit (RST) in register 0x51.                               |
| Read All               | Performs a read from all registers and updates the GUI.                                                                          |
| Write All              | Performs a write to all writable registers, using the values shown on the <b>Control Registers</b> tab and then updates the GUI. |
| Interrupt Tracking     |                                                                                                    |
| Clear All              | Clears the counters that are used to keep track of interrupt occurrences.                                                        |
| Enabled                | Enables interrupt tracking (for troubleshooting purposes).                                                                       |

| MENU ITEM                     | DESCRIPTION                                                                                                    |  |  |
|-------------------------------|----------------------------------------------------------------------------------------------------|--|--|
| Options                       |                                                                                                    |  |  |
| Autoconnect                   | Select to have the software automatically connect to the evaluation system.                                           |  |  |
| Disconnect                    | Press to disconnect the software from the USB1 hardware interface.                                                    |  |  |
| Autoread Status/State/Flag    | Select to have the software automatically read the interrupt registers and update the Status panel.                   |  |  |
| Dock/Undock Status Panel      | Docks or undocks the Status panel from the <b>Block Diagram</b> tab.                                                  |  |  |
| I <sup>2</sup> C Clock Speed  | Sets I <sup>2</sup> C clock speed to either 100kHz or 400kHz.                                                         |  |  |
| Interface (Advanced Users) F2 | Opens the <b>Advanced User Interface</b> window that provides an additional method for communicating with the device. |  |  |
| Help                          |                                                                                                    |  |  |
| View Help F1                  | Provides details on where to find help.                                                                               |  |  |
| About                         | Provides information about the MAX98372 evaluation software.                                                          |  |  |

## Table 3. Menu Bar Items (continued)

### File I/O

The software's save and load features are accessed from the **File** menu. The Save feature saves the data currently displayed on the **Control Registers** tab.

A configuration file's main purpose is to capture the current state of the MAX98372's registers, as displayed on the register tab. This feature makes it easy to program a device to a saved/known state and allows for the sharing of configuration files between users. To facilitate usage, use descriptive file names when saving configuration file.

The save and load features are functional even when the hardware is not connected. This allows configuration files to be created and opened when hardware is not available. Since the configuration file is automatically generated by the software, it is not meant to be manually formatted and doing so may cause file loading issues. To open a configuration file for viewing purposes, use a plain text editor.

Select **File | Save Settings Ctrl + S** to create a configuration file. The register address and its data are saved as tab delimited values and the file is saved with a .98372 extension.

### Advanced User Interface

The **Advanced User Interface** window provides a more advanced method of communicating with the hardware by providing access to the read and write commands used by the software. However, the primary method for configuring the device should be through the main software window (Figure 2). See <u>Table 4</u> for information on the relevant commands for the Advanced User Interface.

The two tabs that provide the needed functionality to communicate over the I<sup>2</sup>C bus are the **Connection** and **2-wire interface** tabs. The **Connection** tab is used to connect to/disconnect from the Audio Interface 1 board and also provides some information about the USB connection.

The **2-wire interface** tab provides the controls for detecting and communicating with devices on the I<sup>2</sup>C bus. The **Hunt for active listeners** button searches the entire 8-bit I<sup>2</sup>C address range to determine if there are any accessible devices on the bus. If a device(s) is detected then the **General commands** tab can be used to read from and write to the device(s). <u>Table 4</u> lists some useful commands and details on how to use those commands.

## **Table 4. Advanced User Interface Controls**

| COMMAND SELECTION                           | DETAILS (EXAMPLE)*                                                                                                    |  |  |
|---------------------------------------------|----------------------------------------------------------------------------------------------------|--|--|
| Q: SMBusQuick (addr)                        | <b>Target Device Address:</b> Select device address (0x62).<br>Press <b>Execute</b> .<br>Verifies that the target device is present on the I <sup>2</sup> C bus.                                                                                                    |  |  |
| 4: SMBusReadByte (addr, cmd)                | Target Device Address: Select device address (0x62).Command Byte: Enter the register address (0x38).Press Execute.Data read from the target device's register is displayed in the Data In field (0x80).                                                                                                    |  |  |
| 1: SMBusWriteByte (addr, cmd, data8)        | Target Device Address: Select device address (0x62).Command Byte: Enter the register address (0x38).Data Out: Enter the data byte (0x80).Press Execute.The data byte is written to the target device's register.                                                                                                    |  |  |
| 9: I <sup>2</sup> CWriteAndReadBytes (addr) | Read:<br><b>Target Device Address:</b> Select device address (0x62).<br><b>Data Out:</b> Enter the register address (0x38).<br><b>Read Count:</b> Set the amount of sequential register reads to perform (3).<br>Press <b>Execute</b> .<br>The data byte(s) read from the device is displayed in the <b>Data In</b> field (0x80 0x00 0x00).                                                                                                    |  |  |
|                                             | Write:<br><b>Target Device Address:</b> Select device address (0x62).<br><b>Data Out:</b> Enter the register address, followed by a space or comma (0x38).<br><b>Data Out:</b> Append the data byte(s), inserting a space or comma between bytes<br>(0x80, 0xC0).<br><b>Read Count:</b> Enter zero (0).<br>Press <b>Execute</b> .<br>The data byte(s) are written, sequentially, starting at the specified register address.                                                                                                    |  |  |
|                                             | <ul> <li>Read + Write:</li> <li>Target Device Address: Select device address.</li> <li>Data Out: Enter the register address, followed by a space or comma.</li> <li>Data Out: Append the data byte(s), inserting a space or comma between bytes (0x80 0x00).</li> <li>Read Count: Set the amount of sequential reads to perform (2).</li> <li>Press Execute.</li> <li>The data byte(s) are written, sequentially, starting at the specified register address. Then, the specified number of bytes are read from the device, starting at the specified register address.</li> </ul> |  |  |

\*8-bit data format = Decimal, hex (optional 0x or \$ prefix), binary 10101010

## **Detailed Description of Hardware**

The MAX98372 DEV board evaluates the MAX98372 audio amplifier and provides access to all inputs and outputs of the device. In addition, the EV system includes support circuitry that eases evaluation of the device.

The MAX98372 DEV board can be evaluated as a stand-alone board that is driven directly by audio test equipment, powered by multiple external supplies, and configured by an external I<sup>2</sup>C-capable controller. It is recommended to evaluate the DEV board with AUDINT1 board. This hardware combination provides an easy-to-use method for exercising the capabilities of the device, with the need for only one external supply and no additional audio equipment.

The AUDINT1 board provides on-board LDO regulators, a master clock output, and a USB-to-I<sup>2</sup>S and USB-to-I<sup>2</sup>C interface. The AUDINT1 LDO regulators power the MAX98372's DVDD supply rail. The USB-to-I<sup>2</sup>S converter accepts a USB audio stream from a USB connected computer and converts that into I<sup>2</sup>S format, allowing for DAI playback through the MAX98372 device. The USB-to-I<sup>2</sup>C interface is the bridge that allows the evaluation software to configure, monitor, and control the I<sup>2</sup>C-capable devices on the MAX98372 DEV and AUDINT1 boards.

The evaluation software provides graphical controls to provide a more intuitive method for configuring the target device (MAX98372) for evaluation. The software is compatible with both Windows 7 and Windows 8.

### **Power Supplies**

The MAX98372 DEV board requires at least two external power supplies when evaluated as a stand-alone board. The power supplies and their ranges are listed in <u>Table 5</u>. The DVDD supply voltage can be connected at header J3A or the DVDD test point. Note that header J3A provides both a ground and DVDD connection and care should be taken when connecting a supply to this header. When used with the AUDINT1 board, only one external power supply is needed. The external power supply provides the PVDD input voltage and the LDO regulators on the AUDINT1 board provide the DVDD input voltage.

### **Digital Audio Interface**

The MAX98372 digital audio interface (DAI) is routed to interface headers J3, as well as the AUDINT1 connector, J1. The interface headers provide easy access to the device's I<sup>2</sup>S bus and the AUDINT1 connector allows for USB audio to be streamed onto the DEV board. See the <u>USB Audio Input</u> section for details on USB audio streaming and Table 9 for connector J1 pinout.

### **DAI Headers**

The DAI headers provide access to the MAX98372's digital audio interface: BCLK, LRCLK, DIN, and DOUT. These two DAI headers facilitate evaluation with audio equipment I/O. See <u>Table 6</u> for the DAI header (J3) pinout and <u>Figure 7</u> for an illustration of how the MAX98372 DAI interface is routed through the DAI headers to the AUDINT1 connector.

## **Table 5. Power Supplies**

| POWER SUPPLY      | RANGE (V)    |
|-------------------|--------------|
| V <sub>PVDD</sub> | 5.5 to 18    |
| V <sub>DVDD</sub> | 1.14 to 1.98 |

## Table 6. DAI Headers Pinout (J3)

| SIGNAL | PIN | PIN | SIGNAL |
|--------|-----|-----|--------|
| GND    | 1   | 2   | BCLK   |
| GND    | 3   | 4   | LRCLK  |
| GND    | 5   | 6   | DIN    |
| GND    | 7   | 8   | DOUT   |

## Evaluates: MAX98372 (TQFN)

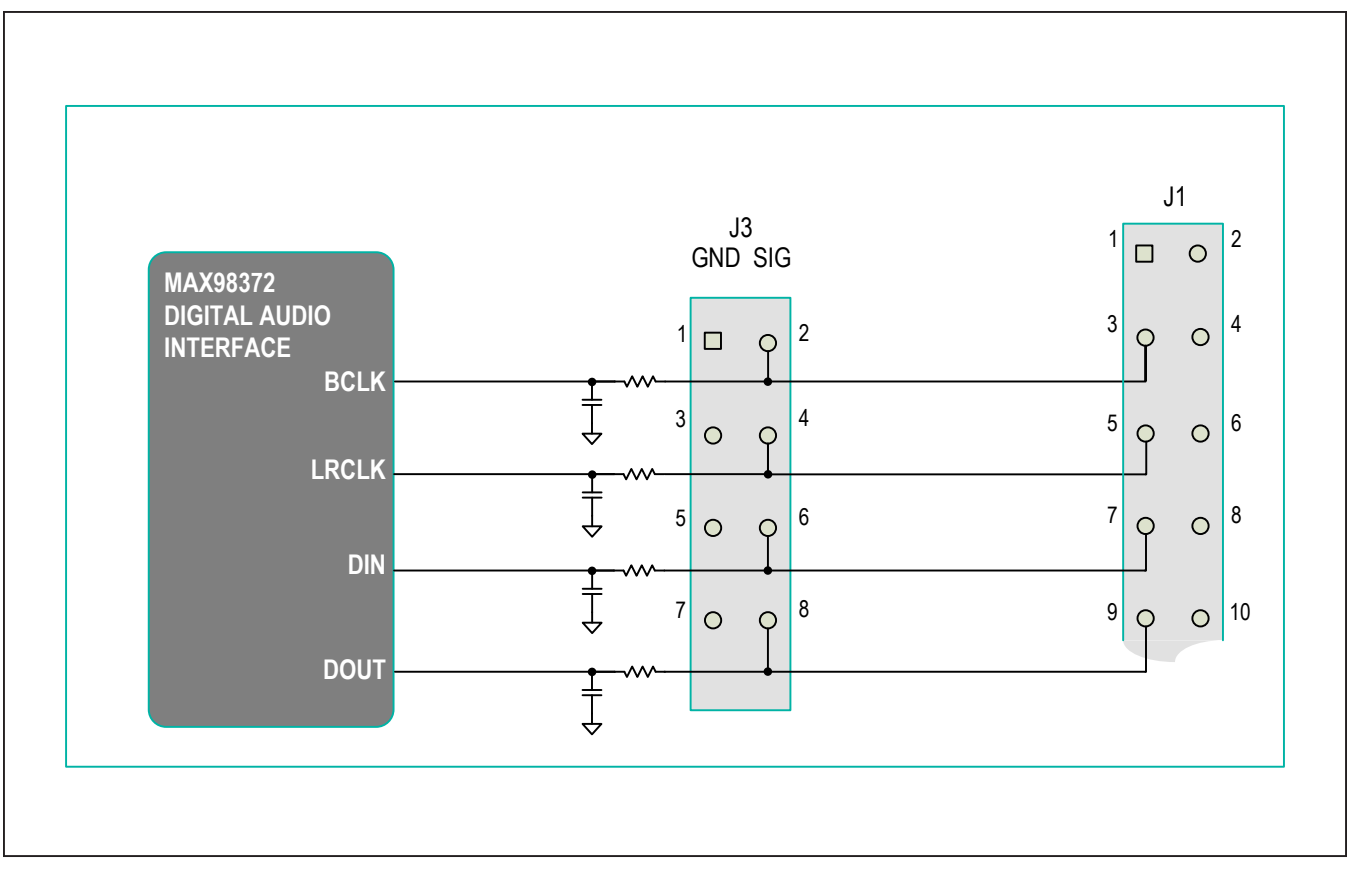

Figure 7. DAI Interface Headers

### **Interface Headers**

The interface headers available on the MAX98372 DEV board are used to facilitate evaluation of the device. Each of the headers and their pinouts are listed in the following tables. In addition, <u>Figure 7</u> shows how the MAX98372 DAI interface is routed through the DAI header (J3) to the AUDINT1 board header (J1).

The AUDINT1 header connects the DEV board to the AUIDNT1 board. These two boards together make up the MAX98372 EV System.

### **USB Audio Input**

The AUDINT1 board's USB-to-I<sup>2</sup>S interface allows USB audio to be streamed onto the MAX98372 DEV board. This facilitates evaluation by providing a quick method for playing audio through the device. To utilize the USB streaming feature of the AUDINT1 board, make the following hardware configurations:

• Connect the USB audio source to the USB AUDIO (USB2) port on the AUDINT1 board

- Configure the I<sup>2</sup>S switch on the AUDINT board to the CONNECT position
- Configure the VIO and DVDD headers on the AUDINT1 board for device compatible logic levels.
- Ensure the AUDINT1 board is connected to the DEV board

Once the hardware is ready, use the MAX98372 evaluation software or the AUDINT1's **Automatic Configuration** button to configure and enable the device for DAI audio playback.

### **Speaker Output**

The MAX98372 audio output is routed to the OUTP and OUTN connections on the DEV board. The DEV board is, by default, assembled to allow the MAX98372 output to connect directly to a speaker load without the need for filtering. However, component footprints are provided on the PCB to allow for filtering of the Class D amplifier output.

### **EMI Filter**

When long speaker cables are used with the MAX98372 output, a ferrite bead plus capacitor filter can be installed to prevent excessive EMI radiation. Although it is best to choose filter components based on EMI test results, the combination of 680pF capacitors (C8, C9) and Murata BLM18SG331TN1 ferrite beads (FB1, FB2) generally work well. To remove the filter from the design, all filtering components need to be uninstalled and  $0\Omega$  resistors or wire shorts need to be installed at FB1 and FB2.

### I<sup>2</sup>C Interface

The MAX98372's I<sup>2</sup>C interface is routed to header J2 and connector J1. The J1 connector is for the AUDINT1 board and connects the device's I<sup>2</sup>C interface to the MAXQ2000's I<sup>2</sup>C interface on the AUDINT1 board. This connection allows the MAX98372 evaluation software to read and write to the device. See Table 9.

Header J2 allows for an external I<sup>2</sup>C controller to connect to the device's I<sup>2</sup>C bus. See <u>Table 7</u>. When using an external I<sup>2</sup>C controller, and still connecting to the AUDINT1 board, ensure that the I<sup>2</sup>C switch (on the AUDINT1 board) is in the DISCONNECT position.

### **Device Address**

The MAX98372 can be configured to respond to one of 16 I<sup>2</sup>C device addresses by tying the device's ADDR0 and ADDR1 pins to GND, SDA, SCL, or DVDD. The EV system comes with R11 and R10 populated. As a result, the MAX98372 responds to address 0x62. Follow <u>Table 8</u> and install a 0 $\Omega$  resistor in the appropriate location (R7–R14) to select desired I<sup>2</sup>C write address. **Note:** Install only the appropriate resistors given in each row in <u>Table 8</u> at a time.

### Audio Interface 1 Board

Maxim's audio interface 1 board (AUDINT1 board) facilitates the evaluation of the DEV board by providing a set of features that can be used to exercise the capabilities of the DEV board without the need for additional audio equipment. The main components of the AUDINT1 board are its LDO supply voltages and its USB-to-I<sup>2</sup>C and USBto-I<sup>2</sup>S interfaces. The supply voltages allow the DEV board to be evaluated with minimal amount of external supplies. The USB-to-I<sup>2</sup>S converter allows any computer to be used as an audio source for the DEV board's digital audio I<sup>2</sup>S interface and the USB-to-I<sup>2</sup>C interface allows for the use of the MAX98372 evaluation software, making device configuration and monitoring a lot simpler.

The MAX98372 DEV board connects to the AUDINT1 board through connector J1. The physical connections made between the DEV board and AUDINT1 board are listed in Table 9.

## Table 7. I<sup>2</sup>C Header Pinout (J2)

| SIGNAL | PIN | PIN | SIGNAL |
|--------|-----|-----|--------|
| GND    | 1   | 2   | SDA    |
| GND    | 3   | 4   | SCL    |

## Table 8. I<sup>2</sup>C Address Resistors

| ADDR1 | ADDR0 | I <sup>2</sup> C WRITE ADDRESS<br>SELECT |
|-------|-------|------------------------------------------|
| R11   | R10   | 0x62*                                    |
| R14   | R10   | 0x64                                     |
| R12   | R10   | 0x66                                     |
| R13   | R10   | 0x68                                     |
| R11   | R8    | 0x6A                                     |
| R14   | R8    | 0x6C                                     |
| R12   | R8    | 0x6E                                     |
| R13   | R8    | 0x70                                     |
| R11   | R7    | 0x72                                     |
| R14   | R7    | 0x74                                     |
| R12   | R7    | 0x76                                     |
| R13   | R7    | 0x78                                     |
| R11   | R9    | 0x7A                                     |
| R14   | R9    | 0x7C                                     |
| R12   | R9    | 0x7E                                     |
| R13   | R9    | 0x80                                     |

\*Default address.

## Table 9. AUDINT1 Header Pinout (J1)

| SIGNAL | PIN | PIN | SIGNAL |
|--------|-----|-----|--------|
| —      | 1   | 2   | GND    |
| BCLK   | 3   | 4   | —      |
| LRCLK  | 5   | 6   | —      |
| DIN    | 7   | 8   | —      |
| DOUT   | 9   | 10  | —      |
| —      | 11  | 12  | —      |
| DVDD*  | 13  | 14  | GND    |
| —      | 15  | 16  | GND    |
| SDA    | 17  | 18  | —      |
| SCL    | 19  | 20  | —      |
| IRQ\   | 21  | 22  | RESET\ |
|        | 23  | 24  | _      |
|        | 25  | 26  | _      |

\*Configured on the AUDINT1 board: DVDD (1.2V, 1.8V, 3.3V).

# Evaluates: MAX98372 (TQFN)

# **Ordering Information**

| PART            | TYPE              |
|-----------------|-------------------|
| MAX98372TEVSYS# | Evaluation System |

#Denotes RoHS compliant.

## MAX98372 (TQFN) EV Kit Bill of Materials

| ITEM  | REF_DES                  | DNI/DNP | QTY | MFG PART #                                                 | MANUFACTURER              | VALUE             | DESCRIPTION                                                                                                    | COMMENTS |
|-------|--------------------------|---------|-----|------------------------------------------------------------|---------------------------|-------------------|----------------------------------------------------------------------------------------------------|----------|
| 1     | IRQ, ADDR0, ADDR1, RESET | -       | 4   | 5002                                                       | KEYSTONE                  | N/A               | TEST POINT; PIN DIA=0.1IN;<br>TOTAL LENGTH=0.3IN; BOARD<br>HOLE=0.04IN; WHITE; PHOSPHOR BRONZE<br>WIRE SILVER;                   |          |
| 2     | DIN, BCLK, DOUT, LRCLK   | -       | 4   | 5003                                                       | KEYSTONE                  | N/A               | TEST POINT; PIN DIA=0.1IN;<br>TOTAL LENGTH=0.3IN; BOARD<br>HOLE=0.04IN; ORANGE; PHOSPHOR<br>BRONZE WIRE SILVER PLATE FINISH;     |          |
| 3     | C4, C5                   | -       | 2   | GRM033R60J105MEA2;<br>C0603X5R0J105M030;<br>CL03A105MQ3CSN | MURATA/TDK/SAMSUNG        | 1UF               | CAPACITOR; SMT (0201);<br>CERAMIC CHIP; 1UF; 6.3V; TOL=20%;<br>MODEL=GRM SERIES; TG=-55 DEGC TO<br>+85 DEGC; TC=X5R              |          |
| 4     | C6                       | -       | 1   | EMZA350ADA221MHA0G                                         | UNITED CHEMI-CON          | 220UF             | CAPACITOR; SMT (CASE_HA0);<br>ALUMINUM-ELECTROLYTIC; 220UF; 35V;<br>TOL=20%; MODEL=MZA SERIES                                    |          |
| 5     | C7, C16                  | -       | 2   | TMK105BJ104KV-F;<br>GRM155R61E104KA87                      | TAIYO YUDEN; MURATA       | 0.1UF             | CAPACITOR; SMT (0402);<br>CERAMIC CHIP; 0.1UF; 25V; TOL=10%; TG=-<br>55 DEGC TO +85 DEGC; TC=X5R                                 |          |
| 6     | C8, C15                  | -       | 2   | GRM188R61E106MA73                                          | MURATA                    | 10UF              | CAPACITOR; SMT (0603);<br>CERAMIC CHIP; 10UF; 25V; TOL=20%; TG=-<br>55 DEGC TO +85 DEGC; TC=X5R; GRM<br>SERIES; MURATA           |          |
| 7     | DVDD                     | -       | 1   | 5010                                                       | ?                         | 5010              | TESTPOINT WITH 1.80MM HOLE                                                                                                    |          |
| 8     | FB1, FB2                 | -       | 2   | RC0805JR-070RL                                             | YAGEO PHYCOMP             | 0                 | RESISTOR; 0805; 0 OHM; 5%;                                                                                                    |          |
| 9     | GND, OUTN, OUTP, PVDD    | -       | 4   | 111-2223-001                                               | EMERSON NETWORK POWER     | 111-2223-001      | MACHINE SCREW; THUMBSCREW;<br>BANANA; 1/4-32IN; 11/32IN; NICKEL PLATED<br>BRASS                                                  |          |
| 10    | J1                       | -       | 1   | TSW-113-08-S-D-RA                                          | SAMTEC                    | TSW-113-08-S-D-RA | CONNECTOR; THROUGH HOLE;<br>DOUBLE ROW; RIGHT ANGLE; 26PINS                                                                      |          |
| 11    | J2                       | -       | 1   | PEC02DAAN                                                  | SULLINS ELECTRONIC CORP.  | PEC02DAAN         | CONNECTOR; MALE; THROUGH<br>HOLE; BREAKAWAY; STRAIGHT; 4PINS                                                                     |          |
| 12    | J3                       | -       | 1   | PEC04DAAN                                                  | SULLINS ELECTRONICS CORP. | PEC04DAAN         | CONNECTOR; MALE; THROUGH<br>HOLE; BREAKAWAY; STRAIGHT; 8PINS                                                                     |          |
| 13    | J3A                      | -       | 1   | PEC02SAAN                                                  | SULLINS                   | PEC02SAAN         | CONNECTOR; MALE; THROUGH<br>HOLE; BREAKAWAY; STRAIGHT; 2PINS                                                                     |          |
| 14    | R1-R5                    | -       | 5   | RC0402JR-070RL;<br>CR0402-16W-000RJT                       | YAGEO PHYCOMP/VENKEL LTD. | 0                 | RESISTOR; 0402; 0 OHM; 5%;<br>JUMPER; 0.063W; THICK FILM                                                                         |          |
| 15    | R6, R10, R11             | -       | 3   | CRCW04024K70FK                                             | VISHAY DALE               | 4.7K              | RESISTOR, 0402, 4.7K OHM, 1%,<br>100PPM, 0.0625W, THICK FILM                                                                     |          |
| 16    | SCL, SDA                 | -       | 2   | 5009                                                       | KEYSTONE                  | N/A               | TEST POINT; PIN DIA=0.125IN;<br>TOTAL LENGTH=0.35IN; BOARD<br>HOLE=0.063IN; YELLOW; PHOSPHOR<br>BRONZE WIRE SILVER PLATE FINISH; |          |
| 17    | TP1, TP2, TP4            | -       | 3   | 5011                                                       | ?                         | 5011              | TEST POINT; PIN DIA=0.125IN;<br>TOTAL LENGTH=0.445IN; BOARD<br>HOLE=0.063IN; BLACK; PHOSPHOR<br>BRONZE WIRE SILVER PLATE FINISH; | GND      |
| 18    | ТРЗ                      | -       | 1   | 5001                                                       | KEYSTONE                  | N/A               | TEST POINT; PIN DIA=0.1IN;<br>TOTAL LENGTH=0.3IN; BOARD<br>HOLE=0.04IN; BLACK; PHOSPHOR BRONZE<br>WIRE SILVER PLATE FINISH;      | OUTN     |
| 19    | ТР9                      | -       | 1   | 5000                                                       | KEYSTONE                  | N/A               | TEST POINT; PIN DIA=0.1IN;<br>TOTAL LENGTH=0.3IN; BOARD<br>HOLE=0.04IN; RED; PHOSPHOR BRONZE<br>WIRE SILVER PLATE FINISH;        | OUTP     |
| 20    | U1                       | -       | 1   | MAX98372                                                   | MAXIM                     | MAX98372          | EVKIT PART-IC; MAX98372;<br>TQFN32-EP; PKG. CODE: T3255+4C; PKG.<br>OUTLINE NO.: 21-0140                                         |          |
| 21    | X1-X5                    | -       | 5   | 9020 BUSS                                                  | WEICO WIRE                | MAXIMPAD          | EVK KIT PARTS; MAXIM PAD;<br>WIRE; NATURAL; SOLID; WEICO WIRE;<br>SOFT DRAWN BUS TYPE-S; 20AWG                                   |          |
| 22    | C1-C3, C9-C14            | DNP     | 0   | N/A                                                        | N/A                       | OPEN              | CAPACITOR; 0402 PACKAGE; GENERIC                                                                                                 |          |
| 23    | R7-R9, R12-R20           | DNP     | 0   | N/A                                                        | N/A                       | OPEN              | RESISTOR; 0402 PACKAGE; GENERIC                                                                                                  |          |
| 24    | РСВ                      | -       | 1   | MAX98372_TQFN_DEV_APPS_A                                   | MAXIM                     | РСВ               | PCB Board:MAX98372 TQFN DEV<br>APPLICATION BOARD                                                                                 |          |
| TOTAL |                          |         | 48  |                                                            |                           |                   |                                                                                                    |          |

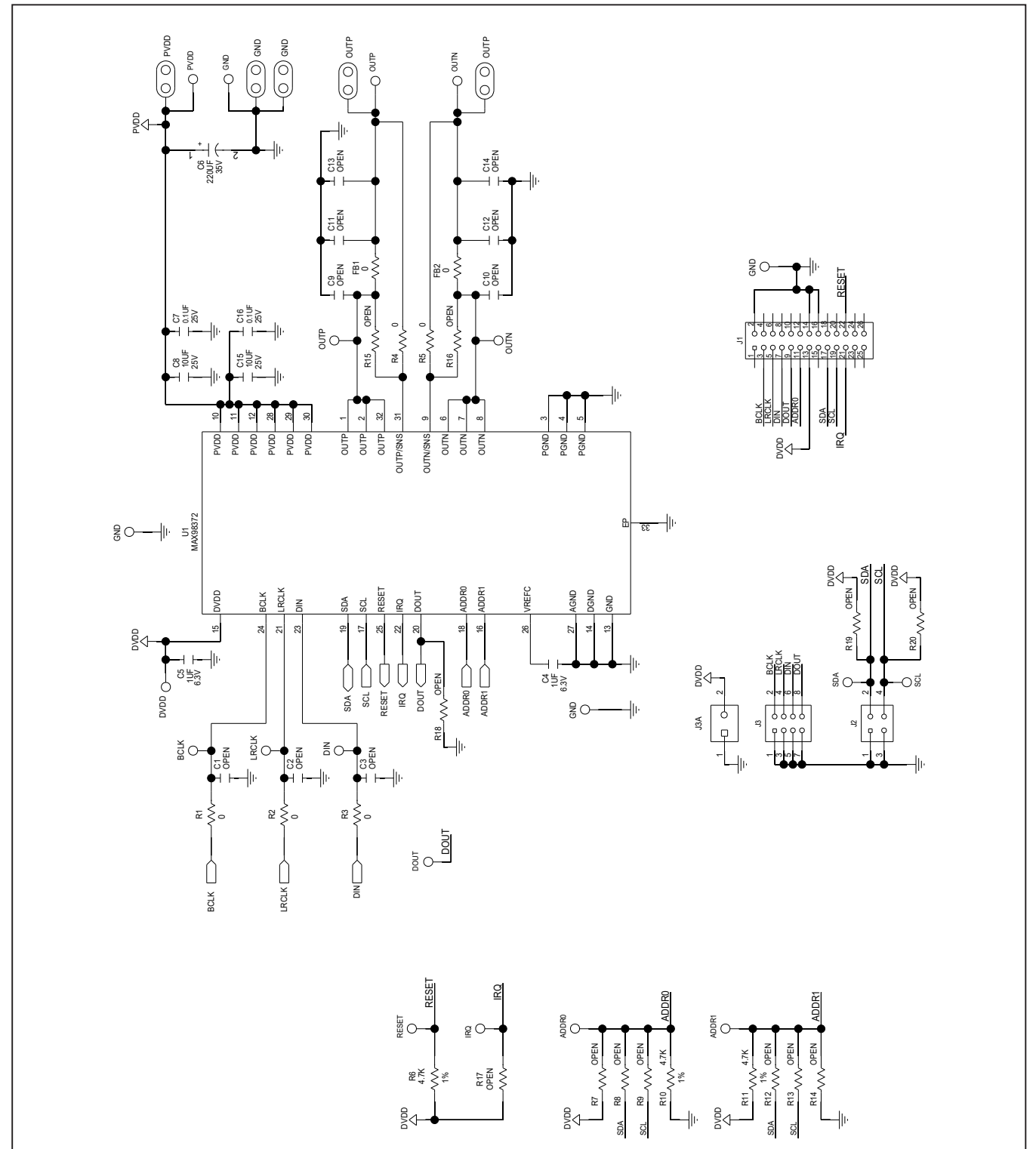

# MAX98372 (TQFN) EV Kit Schematic

# Evaluates: MAX98372 (TQFN)

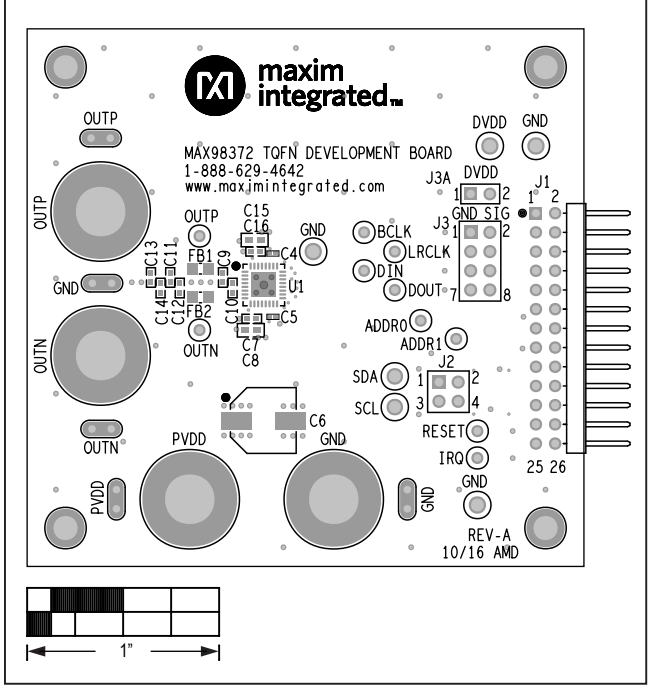

## MAX98372 (TQFN) EV Kit PCB Layout Diagrams

MAX98372 (TQFN) EV Kit Component Placement Guide—Top Silkscreen

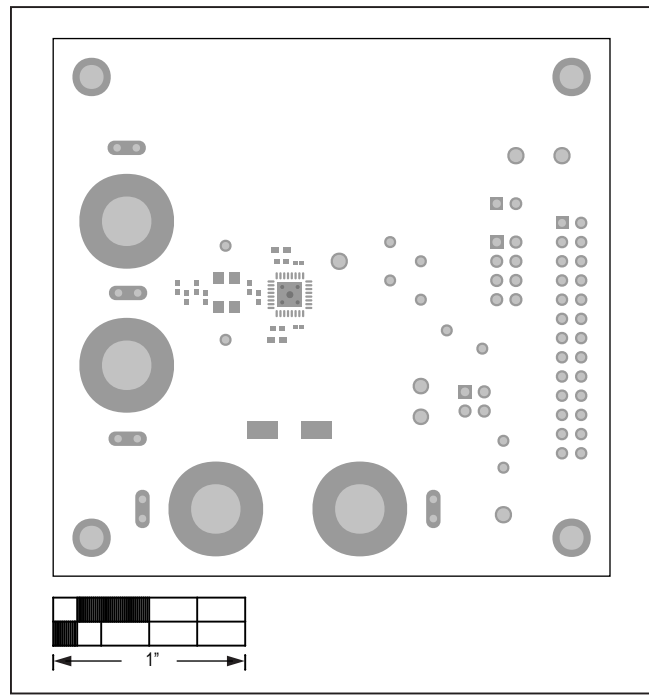

MAX98372 (TQFN) EV Kit PCB Layout—Mask Top

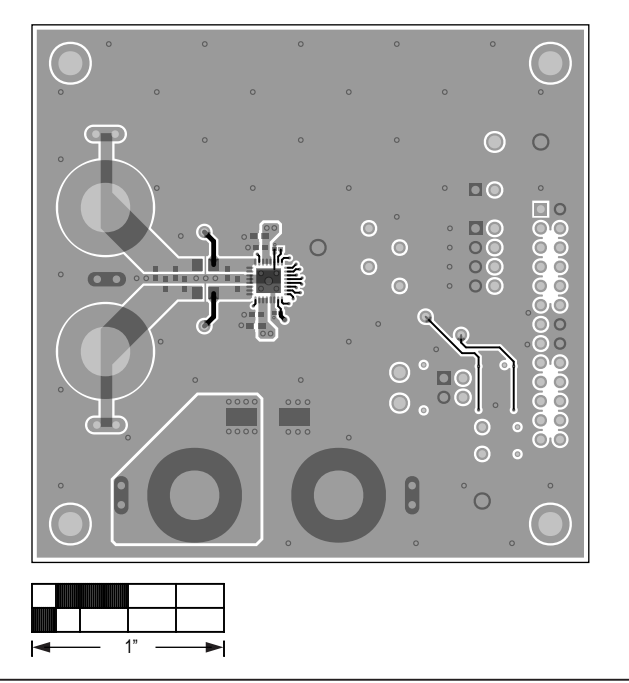

MAX98372 (TQFN) EV Kit PCB Layout-Top

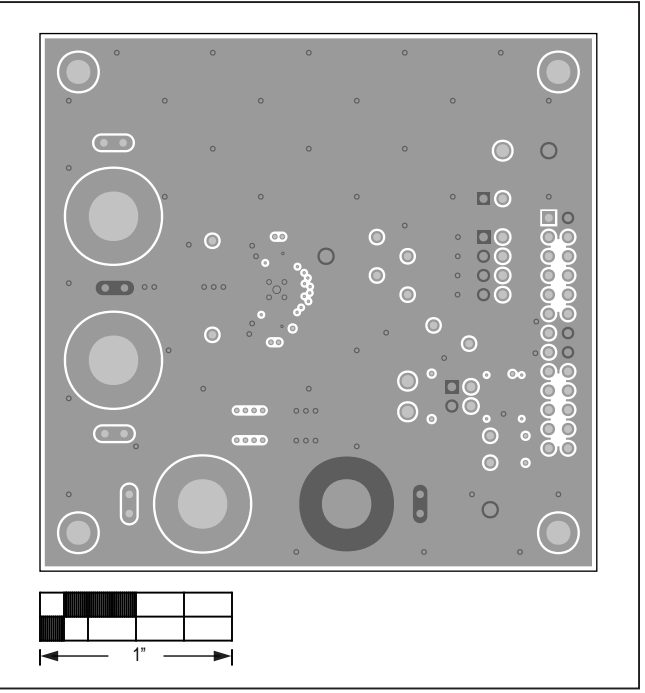

MAX98372 (TQFN) EV Kit PCB Layout—GND Layer 2

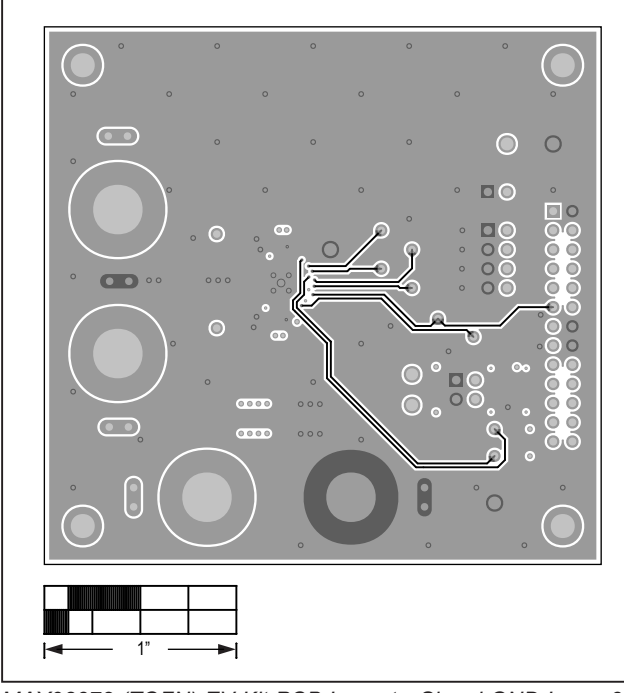

# MAX98372 (TQFN) EV Kit PCB Layout Diagrams (continued)

MAX98372 (TQFN) EV Kit PCB Layout—Signal GND Layer 3

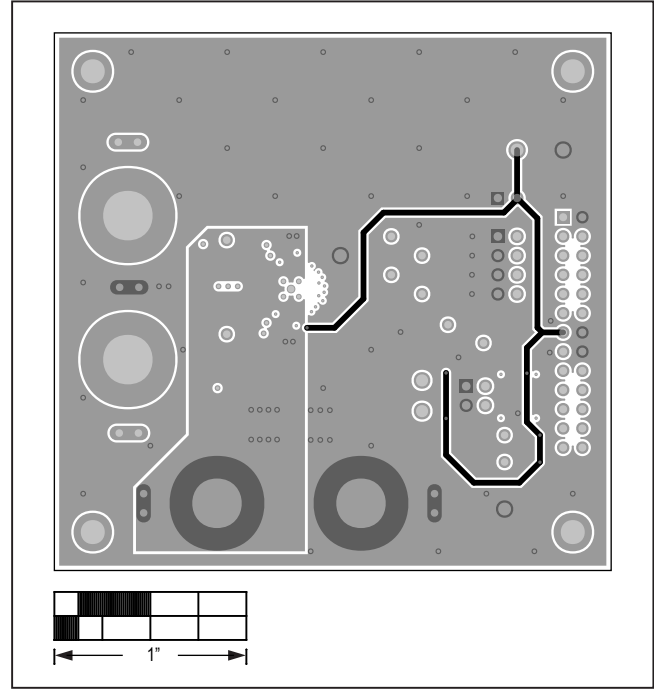

MAX98372 (TQFN) EV Kit PCB Layout—Power Layer 4

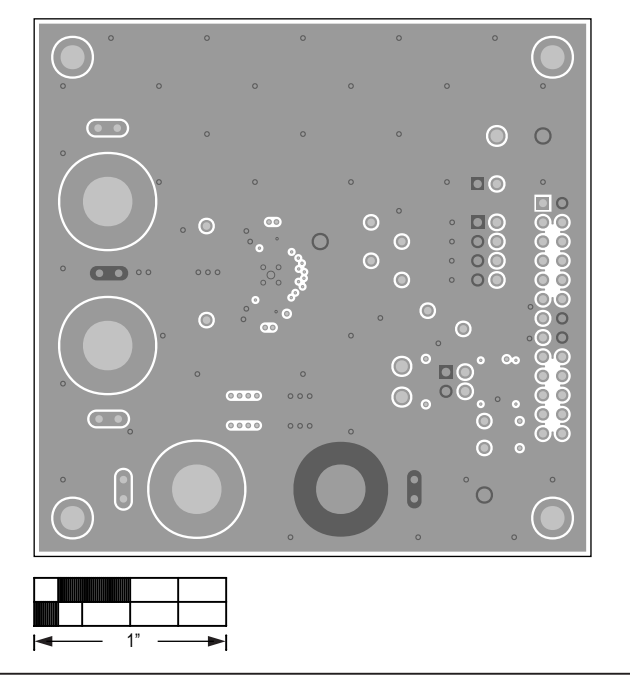

MAX98372 (TQFN) EV Kit PCB Layout—GND Layer 5

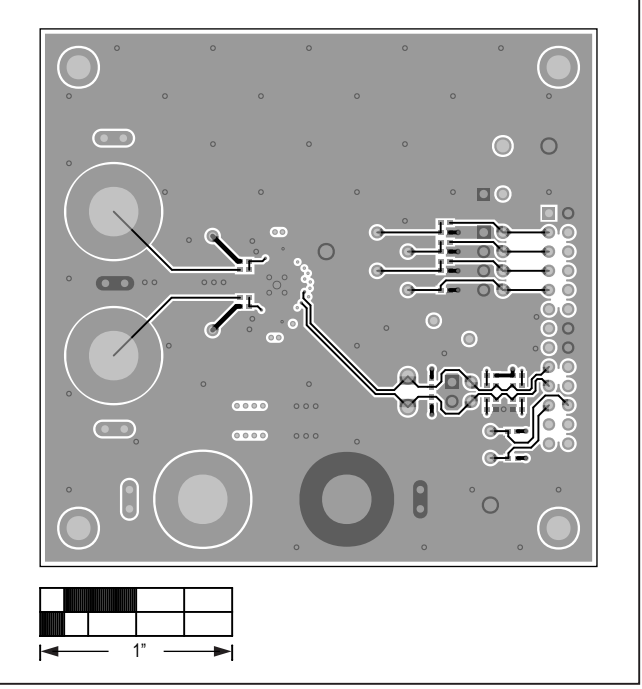

MAX98372 (TQFN) EV Kit PCB Layout—Bottom

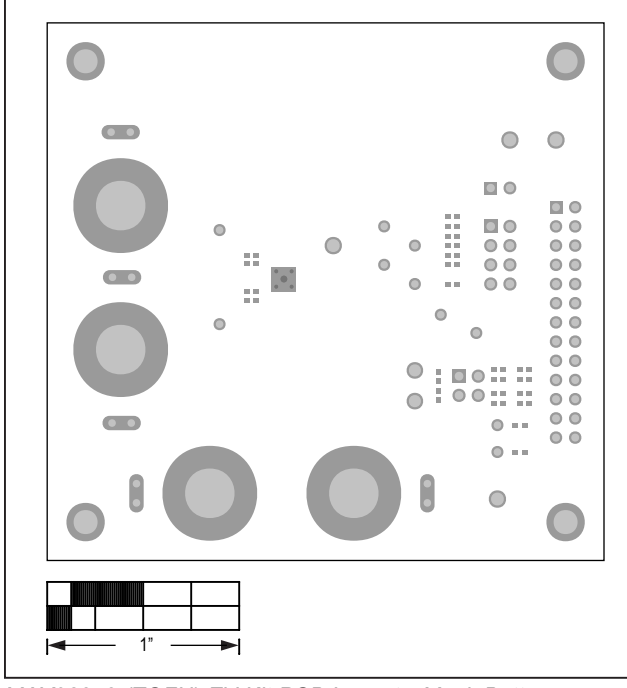

# MAX98372 (TQFN) EV Kit PCB Layout Diagrams (continued)

MAX98372 (TQFN) EV Kit PCB Layout—Mask Bottom

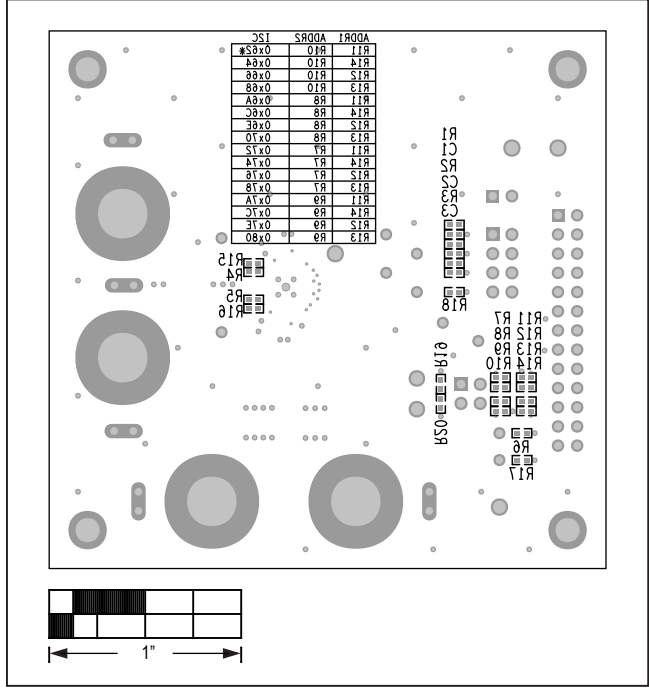

MAX98372 (TQFN) EV Kit Component Placement Guide— Bottom Silkscreen

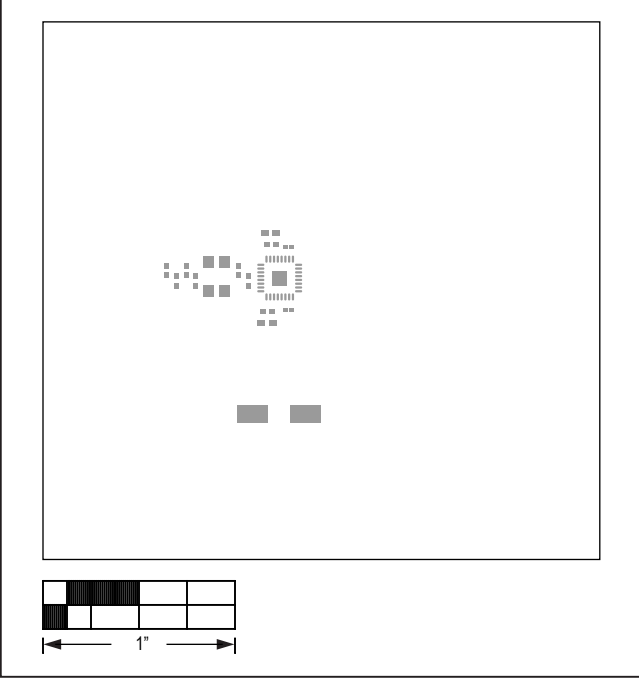

MAX98372 (TQFN) EV Kit PCB Layout—Paste Top

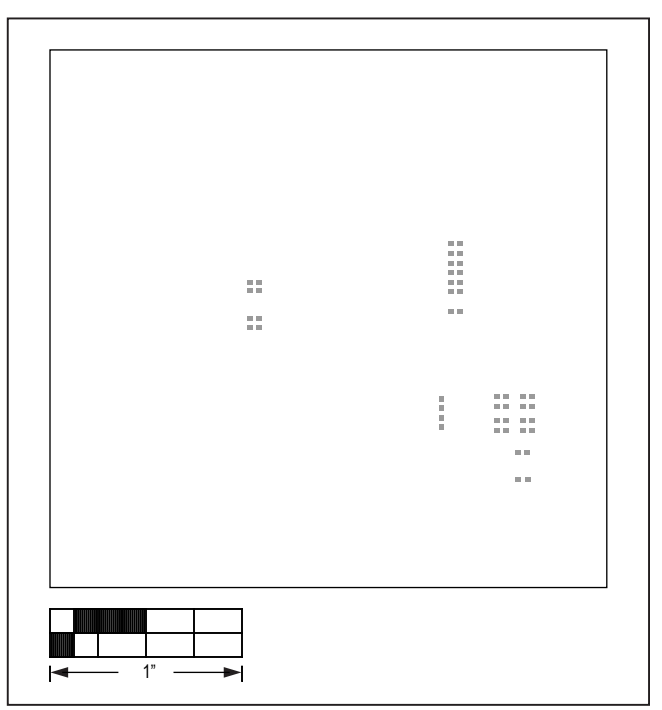

MAX98372 (TQFN) EV Kit PCB Layout—Paste Bottom

# Evaluates: MAX98372 (TQFN)

## **Revision History**

| REVISION | REVISION | DESCRIPTION     | PAGES   |
|----------|----------|-----------------|---------|
| NUMBER   | DATE     |                 | CHANGED |
| 0        | 12/20    | Initial release | —       |

For pricing, delivery, and ordering information, please visit Maxim Integrated's online storefront at https://www.maximintegrated.com/en/storefront/storefront.html.

Maxim Integrated cannot assume responsibility for use of any circuitry other than circuitry entirely embodied in a Maxim Integrated product. No circuit patent licenses are implied. Maxim Integrated reserves the right to change the circuitry and specifications without notice at any time.